\_\_\_\_

PL

## SONY

Osobisty system audio

## Odtwarzanie muzyki przez sieć Wi-Fi

Odtwarzanie muzyki przez sieć Wi-Fi

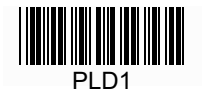

| Dostępne są trzy wymienione poniżej do | lokumenty. |
|----------------------------------------|------------|
|----------------------------------------|------------|

| Słuchanie muzyki przez sieć Wi-Fi (ten dokument)               |       |
|----------------------------------------------------------------|-------|
| Zawiera informacje o odtwarzaniu muzyki z komputera przez sieć | Wi-Fi |

| Podręcznik (arkusz towarzyszący)          |    |
|-------------------------------------------|----|
| Zawiera ważne informacje o bezpieczeństwi | ie |

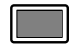

### Pomoc elektroniczna (w Internecie, do wyświetlenia na komputerze/smartfonie)

Zawiera szczegółowe informacje o urządzeniu, nawiązywaniu łączności BLUETOOTH, odtwarzaniu dźwięku o wysokiej rozdzielczości itp.

http://rd1.sony.net/help/speaker/srs-x9/zz/

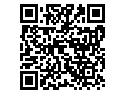

Urządzenie daje różnorodne możliwości podłączania urządzeń i słuchania muzyki, zgodnie z poniższym opisem.

#### Odtwarzanie muzyki przez sieć Wi-Fi

| <ul> <li>Dla użytkowników sieci Wi-Fi</li> <li>Skuchania muzuki za pośradnistwam ciąci</li> </ul> | Przeczytaj tę instrukcję. 🕞 strona 4                                                                                                    |  |  |  |
|---------------------------------------------------------------------------------------------------|----------------------------------------------------------------------------------------------------|--|--|--|
| domowej (DLNA/AirPlay)                                                                            | Opis i ilustracje w tym dokumencie dotyczą przypadku, gdy w urządzeniu wybrane są ustawienia fabryczne.<br>W razie potrzeby ustawienia takie można przywrócić, wykonując inicjalizację urządzenia. |  |  |  |
|                                                                                                   | Opis elementów i regulatorów wzmiankowanych w instrukcji – patrz strona 23. Rozwiązywanie ewentualnych problemów z podłączaniem/odtwarzaniem – patrz strona 20.                                    |  |  |  |

| Odtwarzanie muzyki przez sieć<br>przewodową                                                                                         | Odtwarzanie muzyki przez łącze<br>BLUETOOTH                                                                                                    | Odtwarzanie muzyki<br>przez łącze USB                                                                                                    |  |
|----------------------------------------------------------------------------------------------------|----------------------------------------------------------------------------------------------------|----------------------------------------------------------------------------------------------------|--|
| <ul> <li>Dla użytkowników sieci przewodowych</li> <li>Słuchanie muzyki za pośrednictwem sieci<br/>domowej (DLNA/AirPlay)</li> </ul> | <ul> <li>Słuchanie muzyki z urządzenia BLUETOOTH<br/>(smartfon/iPhone/Walkman®)</li> </ul>                                                                              | <ul> <li>Słuchanie muzyki z urządzenia USB</li> <li>Słuchanie muzyki i równoczesne ładowanie telefonu iPhone</li> <li>Słuchanie dźwięku o wysokiej rozdzielczości z komputera / odtwarzacza Walkman® zgodnego z dźwiękiem o wysokiej rozdzielczości</li> </ul> |  |
|                                                                                                    | Szczegółowych informacji o połączeniach/odtwarzaniu bez użycia łączności<br>Wi-Fi należy szukać w pomocy elektronicznej.<br>http://rd1.sony.net/help/speaker/srs-x9/zz/ |                                                                                                    |  |

#### Odtwarzanie muzyki przez sieć Wi-Fi

Aby słuchać muzyki z komputera przez sieć domową, należy postępować zgodnie z opisem z części A lub B.

# A Obsługa smartfonem/telefonem iPhone

Najpierw należy zainstalować w smartfonie/telefonie iPhone aplikację "SongPal" (strona 22). Aplikacja ta pozwala na skonfigurowanie połączenia Wi-Fi z urządzeniem i pozwala na wybieranie/odtwarzanie muzyki z komputera.

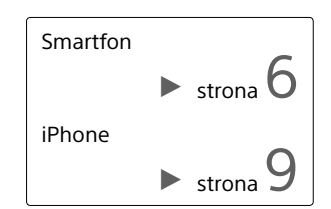

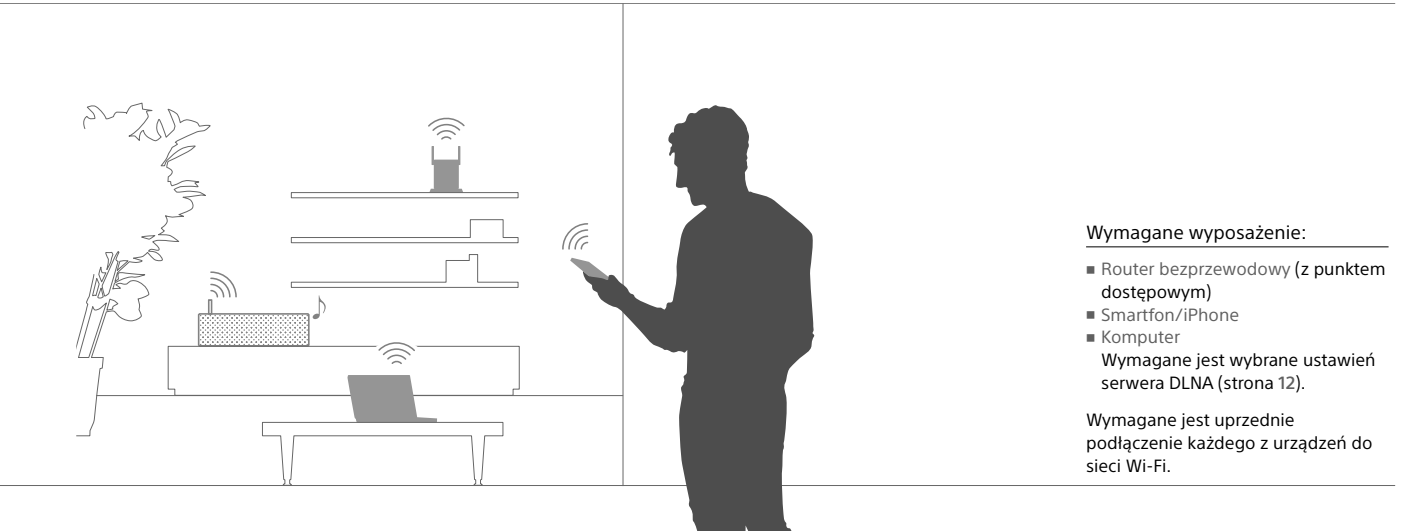

### B Słuchanie z użyciem AirPlay (dla użytkowników iTunes)

Do odtwarzania nagrań z biblioteki iTunes można użyć komputera. W takim przypadku urządzenie musi być połączone przez Wi-Fi z routerem bezprzewodowym.

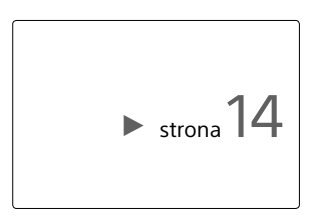

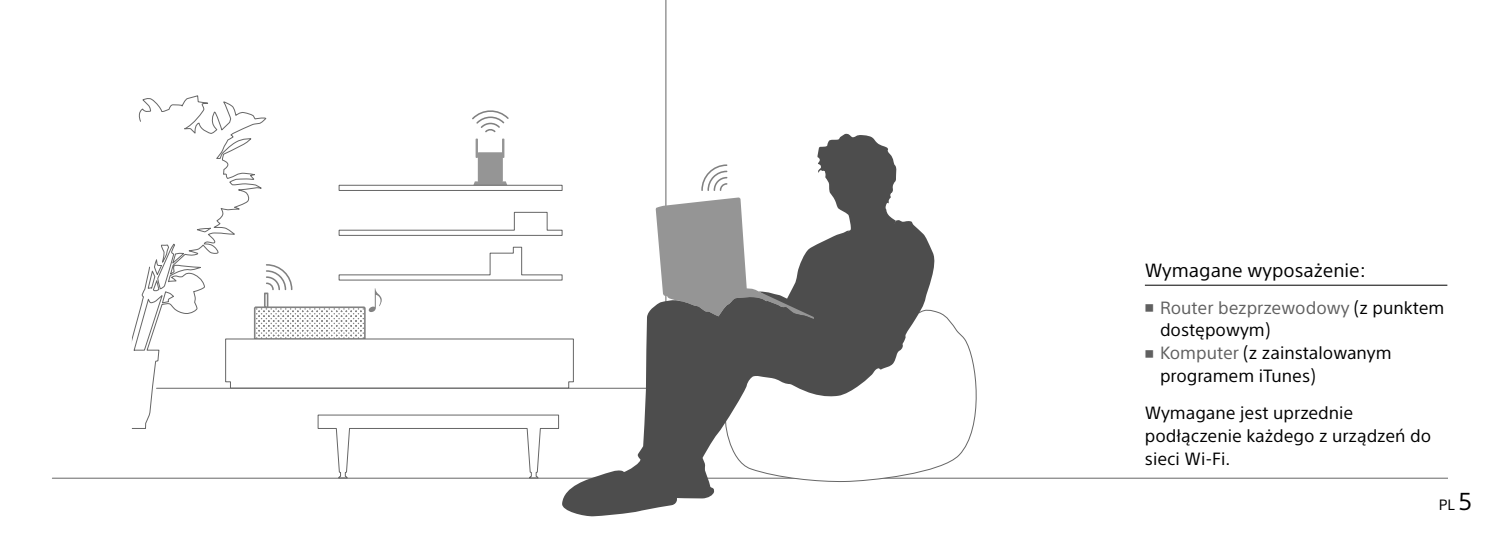

### Smartfon Lączenie przez Wi-Fi przy użyciu aplikacji "SongPal"

Najpierw nawiąż połączenie Bluetooth z urządzeniem. Następnie skonfiguruj ustawienia Wi-Fi. Czynność 6 (strona 8) trzeba wykonać w ciągu 15 minut od włączenia urządzenia.

Opis postępowania dla użytkowników telefonów iPhone podano na stronie 9.

#### Czynności wstępne:

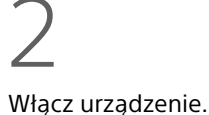

 Zanotuj w pokazanych poniżej miejscach nazwę sieci (SSID) i hasło routera.

Nazwa sieci (SSID):

Hasło:

Dalszych informacji należy szukać w instrukcji obsługi routera.

- ② Upewnij się, że do urządzenia nie jest podłączony przewód sieciowy (LAN)\*
- ③ Zainstaluj w smartfonie aplikację "SongPal".

Wyszukaj aplikację **"SongPal"** w serwisie Google Play.

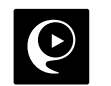

\* Nie można równocześnie korzystać z łączności przewodowej i bezprzewodowej.

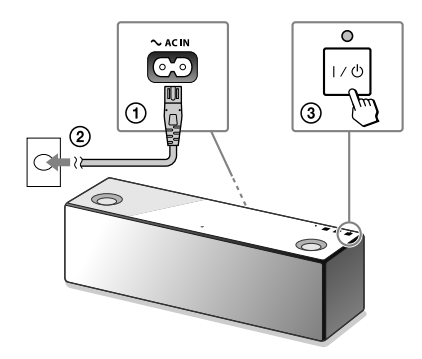

Przejdź do następnej czynności, gdy zgaśnie migający wskaźnik LINK.

Dalszy ciąg 🕨

## 3

Uruchom aplikację "SongPal".

4

Nawiąż połączenie BLUETOOTH między tym urządzeniem a smartfonem.

Dotknij na smartfonie wariantu **[SongPal]**.

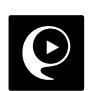

Wykonuj wyświetlane polecenia.

Smartfon zgodny z NFC Dotknij smartfonem znaku N na urządzeniu.

Dotknij i trzymaj aż do wystąpienia reakcji smartfona.

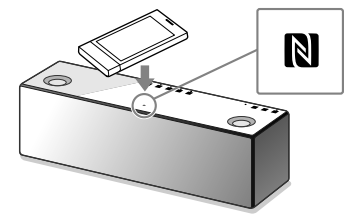

Smartfon niezgodny z NFC

 Dotknij wariantu [Open the Bluetooth setting screen].

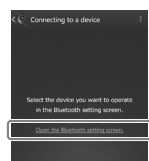

(2) Dotknij przycisku <sup>(2)</sup> (BLUETOOTH) – PAIRING na urządzeniu.

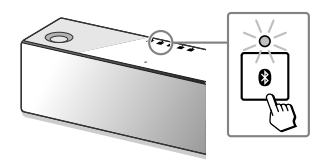

Sprawdź, czy pali się wskaźnik (BLUETOOTH).

## 6

Wybierz ustawienia Wi-Fi, wykonując polecenia z aplikacji.

- ③ Dotknij przycisku ③ (BLUETOOTH) PAIRING i przytrzymaj go dotąd, aż wskaźnik
   ④ (BLUETOOTH) zacznie szybko migać.\*
- ④ Dotknij wariantu
   [SONY:SRS-X9
   (Bluetooth)] na ekranie smartfona.

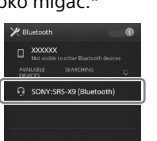

 \* Jeśli przycisk <sup>(2)</sup> (BLUETOOTH) – PAIRING zostanie dotknięty po raz pierwszy po zakupie urządzenia, wskaźnik <sup>(2)</sup> (BLUETOOTH) zacznie szybko migać.

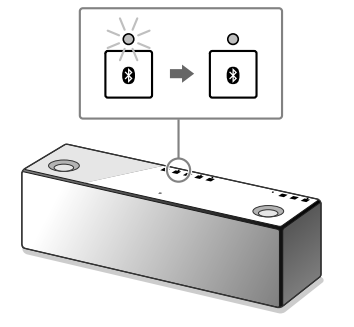

Po nawiązaniu połączenia BLUETOOTH wskaźnik 🕲 (BLUETOOTH) zapala się na stałe.

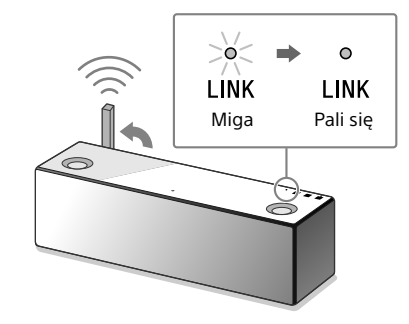

Po zakończeniu konfiguracji Wi-Fi wskaźnik LINK zapala się na zielono.

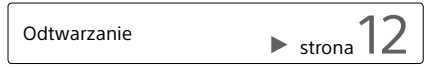

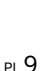

### <sup>iPhone</sup> Łączenie przez Wi-Fi przy użyciu aplikacji "SongPal"

Najpierw nawiąż połączenie Bluetooth z urządzeniem. Następnie skonfiguruj ustawienia Wi-Fi. Czynność 7 (strona 11) trzeba wykonać w ciągu 15 minut od włączenia urządzenia.

Opis postępowania dla użytkowników smartfonów innych niż iPhone podano na stronie 6.

Czynności wstępne:

(1) Zanotuj w pokazanych poniżej miejscach nazwę sieci (SSID) i hasło routera.

Nazwa sieci (SSID):

Hasło:

Dalszych informacji należy szukać w instrukcji obsługi routera.

- ② Upewnij się, że do urządzenia nie jest podłączony przewód sieciowy (LAN)\*
- ③ Zainstaluj w telefonie iPhone aplikację "SongPal".

Wyszukaj aplikację **"SongPal"** w serwisie App Store.

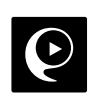

 Nie można równocześnie korzystać z łączności przewodowej i bezprzewodowej.

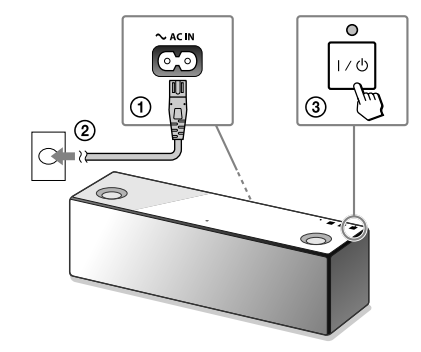

Przejdź do następnej czynności, gdy zgaśnie migający wskaźnik LINK.

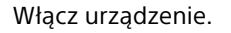

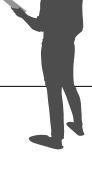

Dalszy ciag

Przełącz urządzenie w tryb parowania.

① Dotknij przycisku ♥ (BLUETOOTH) - PAIRING.

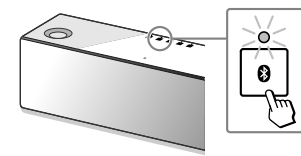

- ② Dotknij przycisku ③ (BLUETOOTH) PAIRING i przytrzymaj go dotąd, aż wskaźnik
   ③ (BLUETOOTH) zacznie szybko migać.\*
- \* Jeśli przycisk i (BLUETOOTH) PAIRING zostanie dotknięty po raz pierwszy po zakupie urządzenia, wskaźnik i (BLUETOOTH) zacznie szybko migać.

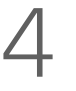

SONY:SRS-X9 (Bluetooth) Not Pain

Wyszukaj to urządzenie z telefonu iPhone.

# 5

Sprawdź, czy pali się wskaźnik Ø (BLUETOOTH).

| Settings           |                             |
|--------------------|-----------------------------|
| Airplane Mode      | Dotkoji wariantu            |
| 😨 WI-FI Off >      |                             |
| Bluetooth Off >    | [Ustawienia] → [Bluetooth]. |
| Cellular >         | Ĩ                           |
| Carrier >          |                             |
| ▼                  |                             |
| Settings Bluetooth |                             |
| Bluetooth          |                             |
|                    | Włącz funkcję BLUETOOTH.    |
|                    |                             |
| $\blacksquare$     |                             |
| Settings Bluetooth |                             |
|                    |                             |
| Bluetooth          | Dotknji wariantu            |

Dotknij wariantu [SONY:SRS-X9 (Bluetooth)].

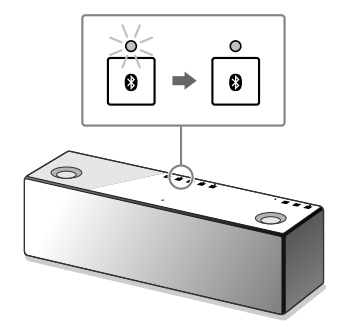

Po nawiązaniu połączenia BLUETOOTH wskaźnik 🕴 (BLUETOOTH) zapala się na stałe.

Uruchom aplikację "SongPal".

## /

Wybierz ustawienia Wi-Fi, wykonując polecenia z aplikacji.

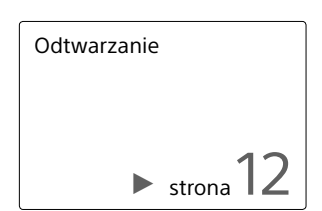

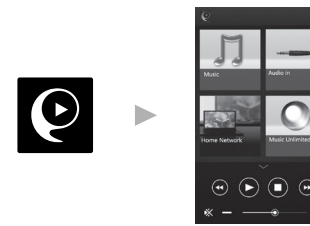

Pojawi się ekran główny aplikacji "SongPal". Wykonuj wyświetlane polecenia.

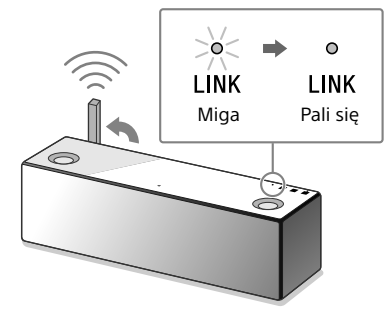

Po zakończeniu konfiguracji Wi-Fi wskaźnik LINK zapala się na zielono.

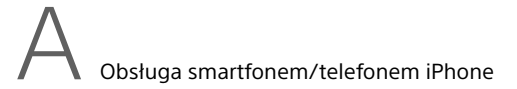

### Odtwarzanie muzyki przez sieć Wi-Fi

Wykonuj polecenia z ekranu aplikacji "SongPal".

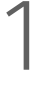

Skonfiguruj komputer jako serwer DLNA.

Szczegółowych informacji o ustawieniach należy szukać w pomocy elektronicznej. http://rd1.sony.net/help/speaker/srs-x9/zz/

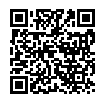

Użytkownikom Windows zaleca się instalację programu "Media Go". Szczegółów należy szukać w pomocy elektronicznej. 2

Uruchom aplikację "SongPal".

Dotknij wariantu [SongPal] na smartfonie/telefonie iPhone.

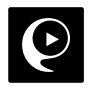

Dotknij wariantu [Home Network].

z ekranu.

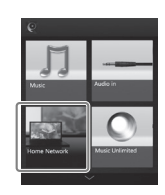

Wykonując polecenia z ekranu aplikacji "SongPal", wybierz komputer zawierający nagrania muzyczne.

Dotknij wariantu [Home Network].

Następnie wybierz serwer DLNA, wykonując w tym celu polecenia

Informacja o aplikacji "SongPal"

strona

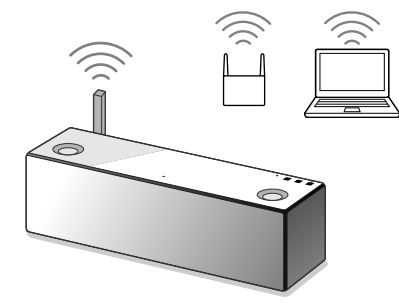

Wybierz z listy utwór i odtwórz go.

Urządzenie będzie odtwarzało nagrania z komputera.

W celu uzyskania bardziej dynamicznego brzmienia Zdejmij osłonę głośników. Użyj do tego

dostarczonego narzędzia do zdejmowania.\*

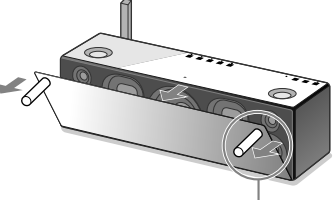

Narzędzie do zdejmowania osłony głośnika (dostarczone)

 \* Aby uniknąć deformacji osłony, połóż ją na płaskiej powierzchni. B Słuchanie z użyciem AirPlay (dla użytkowników iTunes)

#### Wybieranie sposobu połączenia Wi-Fi

W zależności od używanego routera bezprzewodowego, wybierz metodę 1 lub 2.

### Czy router bezprzewodowy jest wyposażony w przycisk WPS?

Aby sprawdzić, czy router bezprzewodowy jest zgodny z technologią WPS (Wi-Fi Protected Setup™), zapoznaj się z jego instrukcją obsługi.

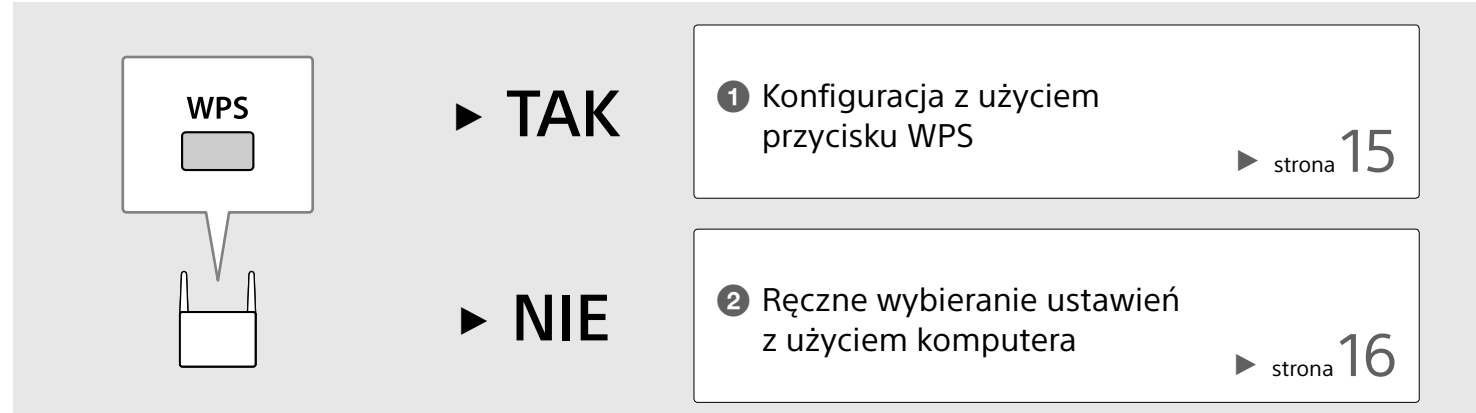

### Konfiguracja z użyciem przycisku WPS

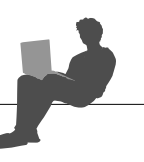

#### Upewnij się, że do urządzenia **nie jest podłączony** przewód sieciowy (LAN), i włącz urządzenie.

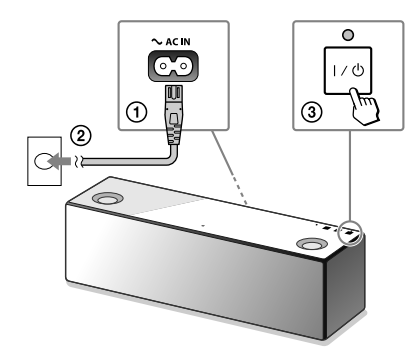

Przejdź do następnej czynności, gdy zgaśnie wskaźnik LINK.

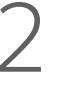

Umieść to urządzenie w pobliżu routera bezprzewodowego, po czym użyj przycisku WPS zgodnie z poniższym opisem.

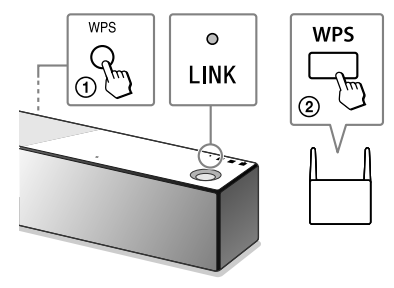

- ① Naciśnij przycisk WPS na tym urządzeniu i trzymaj go, aż rozlegnie się sygnał dźwiękowy.
- ② W ciągu 90 sekund naciśnij przycisk WPS na routerze.

Po zakończeniu konfiguracji Wi-Fi wskaźnik LINK zapala się na zielono.

# 3

Odtwarzaj muzykę przy użyciu komputera (iTunes).

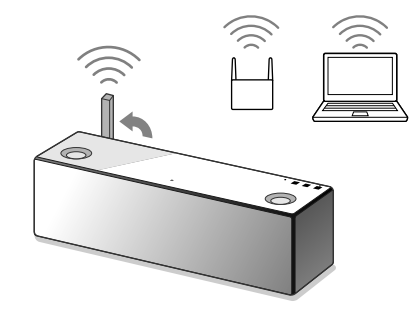

Do odtwarzania przez to urządzenie muzyki z biblioteki iTunes można użyć technologii AirPlay.

Uzyskiwanie bardziej dynamicznego brzmienia – patrz strona 19.

### 2 Ręczne wybieranie ustawień z użyciem komputera

Zanotuj w pokazanych poniżej miejscach nazwę sieci (SSID) i hasło routera.

Nazwa sieci (SSID):

Hasło:

Dalszych informacji należy szukać w instrukcji obsługi routera.

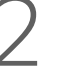

Połącz to urządzenie i komputer przewodem sieciowym (LAN) (sprzedawanym oddzielnie).

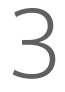

Włącz urządzenie.

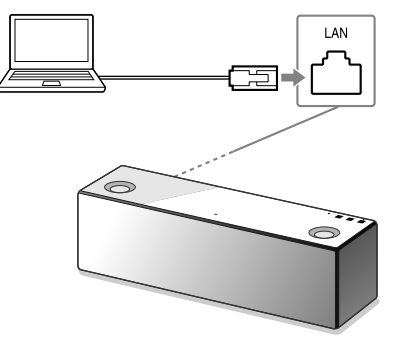

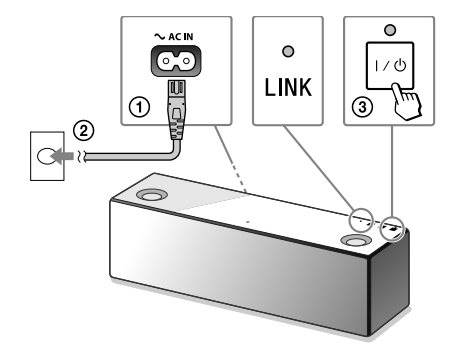

Zaczekaj, aż migający wskaźnik LINK zapali się na stałe na pomarańczowo.

Wyświetl na komputerze ekran [Sony Network Device Setting].

① Uruchom przeglądarkę.

② Wpisz na pasku adresu następujący adres. http://169.254.1.1

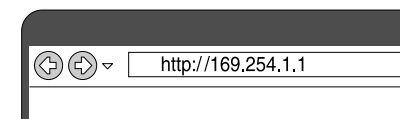

| Please select your language.          | English      |
|---------------------------------------|--------------|
| Veuillez sélectionner votre langue.   | Français     |
| Bitte wählen Sie Ihre Sprache<br>aus. | Deutsch      |
| Per favore scelga la Sua lingua.      | L'Italiano   |
| Escoja un idioma.                     | Español      |
| 言語を選択して(75次)。                         | 日本語          |
| Seleccione o seu idioma.              | Português    |
| Выберите язык.                        | Русский язык |
| Selecteer uw taal.                    | Nederlands   |
| Var god välj ditt språk.              | Svenska      |
| Valtse kell.                          | Suom         |

Z menu [Language Setup] wybierz

żądany język.

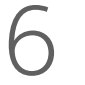

Dalszy ciąg 🕨

Wybierz z menu wariant [Network Settings].

| ATMONY SETSINGS |                             |                                                     |  |
|-----------------|-----------------------------|-----------------------------------------------------|--|
|                 | Device Name:<br>Model Name: | SDMY_SRE-N93000X Apply Review Delast<br>SDMY_SRE-N9 |  |
|                 | System Software Version:    | 1.80.1.00 / h+w8327.1.80.1.00                       |  |
|                 | Connection Type:            | Mired LAN                                           |  |
| ispin +         | Automatic Setup:            | Yes                                                 |  |

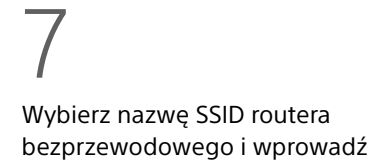

hasło.

Sony Network Device Setting

Podaj hasło zanotowane przy wykonywaniu czynności 1.

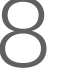

Kliknij na przycisku [Apply].

## 9

Kiedy pojawi się odpowiednie polecenie, odłącz od urządzenia przewód sieciowy (LAN).

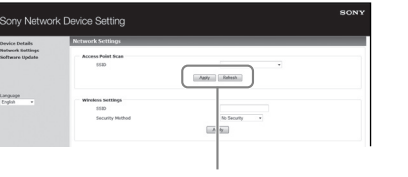

Apply

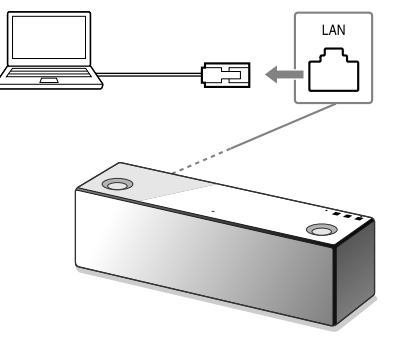

Sprawdź, czy wskaźnik LINK pali się na zielono.

# 11

Odtwarzanie muzyki przy użyciu komputera (iTunes).

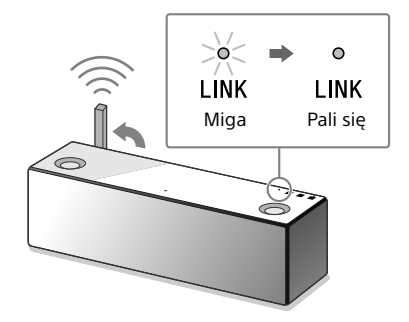

Po zakończeniu konfiguracji Wi-Fi wskaźnik LINK zapala się na zielono.

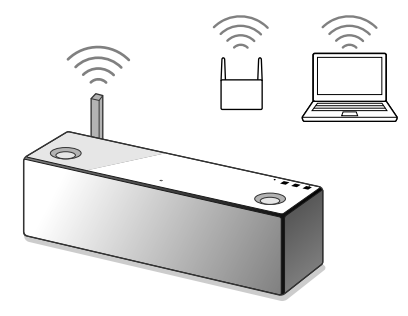

Do odtwarzania przez to urządzenie muzyki z biblioteki iTunes można użyć technologii AirPlay. W celu uzyskania bardziej dynamicznego brzmienia

Zdejmij osłonę głośników. Użyj do tego dostarczonego narzędzia do zdejmowania.\*

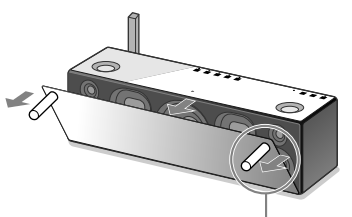

Narzędzie do zdejmowania osłony głośnika (dostarczone)

 \* Aby uniknąć deformacji osłony, połóż ją na płaskiej powierzchni.

#### Rozwiązywanie problemów

Nie jest możliwe nawiązanie połączenia Wi-Fi między urządzeniem a siecią domową

- Jeśli do urządzenia podłączony jest przewód sieciowy (LAN), odłącz go i ponownie uruchom urządzenie. Kiedy do urządzenia jest podłączony przewód sieciowy (LAN), automatycznie próbuje ono nawiązać połączenie przewodowe.
- Sprawdź, czy włączony jest router bezprzewodowy.
- Zmniejsz odległość między tym urządzeniem a routerem bezprzewodowym. Łączność Wi-Fi może być przerywana przez urządzenia wykorzystujące częstotliwość 2,4 GHz: kuchenkę mikrofalową, urządzenie BLUETOOTH, cyfrowe urządzenie bezprzewodowe itp. Umieść to urządzenie w większej odległości od takich urządzeń lub wyłącz takie urządzenia.

Zniekształcenia w dźwięku / Buczenie lub zakłócenia w dźwięku z urządzenia

- Zamiast przez Wi-Fi, połącz to urządzenie i router bezprzewodowy/komputer przewodem sieciowym (LAN).
- Zmniejsz głośność w podłączonym urządzeniu.
- Jeśli podłączone urządzenie ma funkcję korektora, wyłącz ją.
- Nie umieszczaj urządzenia w pobliżu kuchenki mikrofalowej ani innych urządzeń bezprzewodowych.

• Nie umieszczaj urządzenia blisko metalowych przedmiotów.

Brak dźwięku / cichy dźwięk

- Sprawdź, czy system oraz podłączone urządzenie są włączone.
- Zwiększ głośność w systemie i podłączonym urządzeniu.
- Sprawdź, czy w podłączonym urządzeniu jest włączone odtwarzanie.

Nie jest możliwe nawiązanie połączenia BLUETOOTH między urządzeniem a smartfonem/telefonem iPhone

- Umieść system w odległości nie większej niż 1 m od urządzenia BLUETOOTH.
- Jeśli wskaźnik i (BLUETOOTH) nie miga szybko, dotknij przycisku i BLUETOOTH – PAIRING i trzymaj go dotąd, aż rozlegnie się sygnał dźwiękowy.

Program iTunes nie może odszukać urządzenia przy użyciu technologii AirPlay.

- Upewnij się, że komputer z zainstalowanym programem iTunes jest podłączony do sieci domowej.
- Zaktualizuj program iTunes do najnowszej wersji.

Wskaźnik I/<sup>()</sup> (włączania/czuwania) miga na czerwono

- Urządzenie pracuje w trybie chronionym.
- Odłącz od urządzenia przewód zasilający i podłącz go na nowo, po czym włącz urządzenie. Jeśli wskaźnik I/<sup>(1)</sup> (włączania/ czuwania) nadal miga, skontaktuj się z najbliższą autoryzowaną stacją serwisową Sony.

Jak sprawdzić moc sygnału Wi-Fi (czułość odbioru)

① Kiedy urządzenie jest połączone przez Wi-Fi (wskaźnik LINK pali się na zielono), dotknij przycisku NETWORK i trzymaj go, aż rozlegnie się sygnał dźwiękowy.

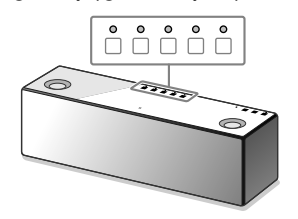

|                | 5                            | $\circ$ | 0       | 0       | 0       | 0 |
|----------------|------------------------------|---------|---------|---------|---------|---|
|                | 4                            | $\circ$ | $\circ$ | $\circ$ | $\circ$ | 0 |
|                | 3                            | $\circ$ | $\circ$ | $\circ$ | 0       | 0 |
|                | 2                            | $\circ$ | $\circ$ | 0       | 0       | 0 |
|                | 1                            | $\circ$ | 0       | 0       | 0       | 0 |
|                | 0                            | 0       | 0       | 0       | 0       | 0 |
| Moc<br>sygnału | Liczba migających wskaźników |         |         |         |         |   |

Migać zaczną przyciski funkcji u góry urządzenia. Liczba migających przycisków oznacza moc sygnału. Miganie zakończy się po dotknięciu dowolnego przycisku. Aby zwiększyć moc odbieranego sygnału, można:

- Zmienić kierunek anteny sieci bezprzewodowej.
- Wyłączyć inne urządzenia bezprzewodowe.

Użycie funkcji czuwania BLUETOOTH/ sieci

Kiedy funkcja czuwania BLUETOOTH/sieci jest włączona, wyłączone urządzenie automatycznie uruchamia się pod wpływem sygnału z urządzenia BLUETOOTH lub urządzenia sieciowego. Uruchamianie urządzenia trwa krócej niż normalnie.

① Sprawdź, czy urządzenie jest włączone. Dotknij przycisku I/<sup>(1)</sup> (włączania/czuwania) i trzymaj go dotąd, aż kolor przycisku zmieni się na pomarańczowy.

Urządzenie przełączy się w tryb czuwania BLUETOOTH/sieci.

Użycie urządzenia BLUETOOTH lub urządzenia sieciowego spowoduje automatyczne włączenie się systemu i nawiązanie połączenia.

#### Inicjalizacja urządzenia

lnicjalizację urządzenia należy wykonać, gdy zawiodą opisane powyżej rozwiązania lub gdy dojdzie do uszkodzenia ustawień w pamięci.

③ Sprawdź, czy urządzenie jest włączone. Równocześnie dotknij przycisków VOL – i I/① (włączania/czuwania). Trzymaj przyciski przez co najmniej 5 sekund.

Urządzenie wyłączy się. Spowoduje to przywrócenie ustawień fabrycznych oraz skasowanie wszystkich informacji o parowaniu BLUETOOTH oraz ustawień sieciowych.

#### Informacja o aplikacji "SongPal"

Aplikacja "SongPal" umożliwia użycie smartfona/telefonu iPhone do sterowania współpracującymi z nią urządzeniami audio Sony. Po pobraniu tej aplikacji do smartfona (strona 6) lub telefonu iPhone (strona 9) można używać opisanych tu funkcji.

Ustawienia dźwięku w głośnikach SRS-X9 Można w prosty sposób spersonalizować ustawienia dźwięku lub skorzystać z zalecanego przez Sony ustawienia "ClearAudio+".

#### Serwisy muzyczne

Można korzystać z różnych serwisów muzycznych\*.

Sterowanie urządzeniami w sieci domowej Można odtwarzać za pośrednictwem sieci muzykę przechowywaną na komputerze lub serwerze DLNA.

Steruje urządzeniem podłączonym przez łącze USB

Można odtwarzać muzykę z urządzenia podłączonego do portu USB systemu SRS-X9.

 \* Dostępność serwisów muzycznych oraz dozwolony okres korzystania z ich zasobów zależą od kraju i regionu.
 Do użycia pewnych usług wymagana jest oddzielna rejestracja. Może być wymagana aktualizacja urządzenia.

Dostępne w aplikacji "SongPal" funkcje zależą od połączonego urządzenie.

Wygląd i specyfikacja aplikacji mogą ulec zmianie bez wcześniejszego powiadomienia.

#### Device Select Wybierz urządzenie współpracujące z aplikacją "SongPal".

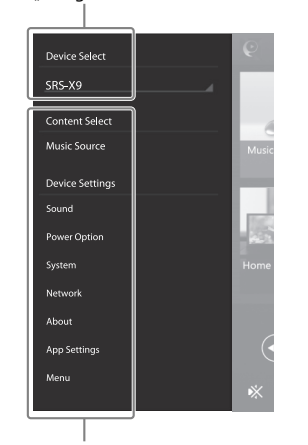

#### Ustawienia w podłączonym urządzeniu.

Wyświetlane są różne ustawienia dźwięku/sieci. To menu można wyświetlić z dowolnego ekranu, przesuwając palcem w prawo.

#### Ekran główny

Pokazuje funkcje wybranego urządzenia, serwisy muzyczne i aplikacje zainstalowane w smartfonie/telefonie iPhone.

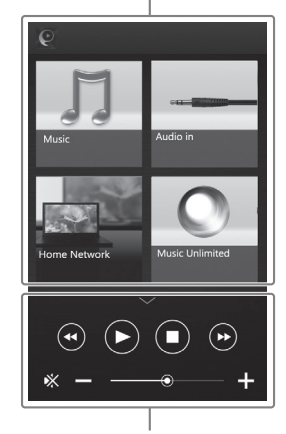

Miniodtwarzacz Umożliwia sterowanie wybraną funkcją

#### Elementy

Tył urządzenia

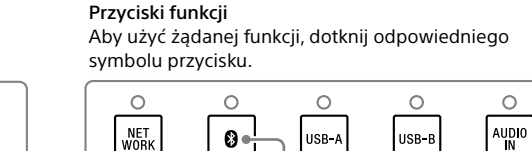

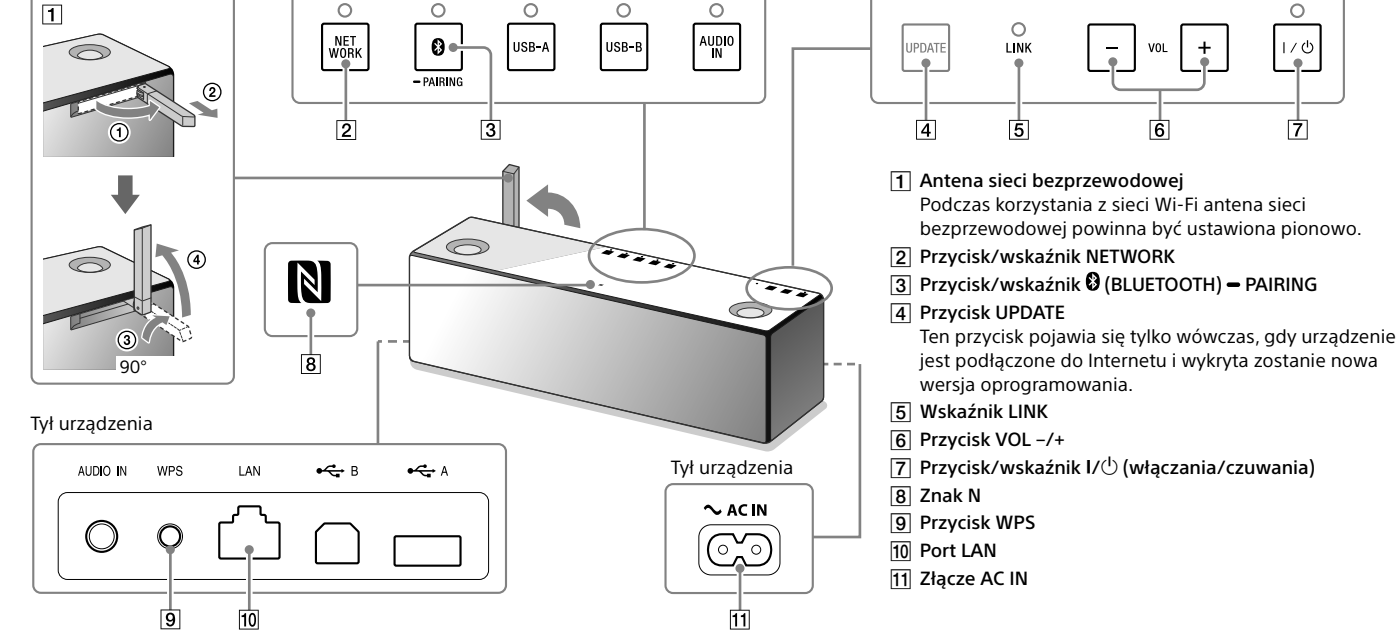

Szczegółowych informacji o innych elementach należy szukać w pomocy elektronicznej. http://rd1.sony.net/help/speaker/srs-x9/zz/

 $\bigcirc$ 

4-530-730-**PL**(1) ©2014 Sony Corporation Printed in Czech Republic (EU)